# Manual TPV Banco Santander / Pasat / 4b

Módulo para PrestaShop v.1.4 o superior

Este módulo para PrestaShop le permitirá añadir una nueva forma de pago con tarjeta de crédito utilizando el TPV Pasat proporcionado por su banco.

### Paso 1. Instalación Módulo

| Pago Pago Transpo                            | rte 🔛 Estadísticas          | Módulos                     | Empleados                                          | Preferencias                                       | Jerramienta:                                       |
|----------------------------------------------|-----------------------------|-----------------------------|----------------------------------------------------|----------------------------------------------------|----------------------------------------------------|
| My Account Temas Posiciones                  |                             |                             |                                                    |                                                    |                                                    |
| /S                                           |                             |                             |                                                    |                                                    |                                                    |
| ir de mi ordenador 1 📕 Añadir un módulo      | a nattir de PrestaShon é    | ddons                       |                                                    |                                                    | 1 1997                                             |
|                                              | a partir de l'restastiop P  | 1000113                     |                                                    |                                                    | Buse                                               |
| dulo                                         |                             |                             |                                                    |                                                    |                                                    |
| archivo zip o un archivo tar.                | -                           |                             |                                                    | /                                                  |                                                    |
| http://                                      |                             | Archivo del<br>módulo       | Î.                                                 | Examina                                            | ar                                                 |
| Descargue el módulo directamente desde una p | ságina web.                 |                             | Cargar el módu                                     | lo desde su ordenador                              | 5                                                  |
|                                              |                             |                             |                                                    |                                                    |                                                    |
|                                              | My Account Temas Posiciones | My Account Temas Posiciones | My Account       Temas       Posiciones         Ds | My Account       Temas       Posiciones         Ds | Mv Account       Temas       Posiciones         Ds |

Para instalar el módulo debe dirigirse a la pestaña **'Módulos'** del Back-Office de su Prestashop y seleccionar **'Añadir un módulo a partir de mi ordenador'**. Se le abrirá una ventana donde debe seleccionar el archivo ZIP que usted ha descargado al comprar este producto y una vez seleccionado debe pulsar el botón **'Subir este módulo'**.

A continuación, busque el módulo en la pestaña 'Pago' del listado de módulos y pulse el botón **'Instalar'**.

### Paso 2. Acceda a la configuración de su TPV

Para ello debemos acceder a la siguiente dirección:

• <u>https://tpv.4b.es/config/</u>

E introducir los datos de acceso proporcionados por el banco o caja.

| Pasat<br>Internet P |                                                                                               | Configuración |
|---------------------|-----------------------------------------------------------------------------------------------|---------------|
|                     |                                                                                               |               |
|                     |                                                                                               | il i          |
|                     | G w DATOS DE ENTRADA AL SERVICIO                                                              |               |
|                     | Contraseña:                                                                                   |               |
|                     | Aceptar Cancelar datos<br>Aplicación optimizada para una resolución de partialla de 800 x 600 |               |

A continuación accederemos a la configuración del TPV haciendo click en la opción del MENÚ:

• Cambiar Configuración

Deberemos dejar la configuración del TPV tal y como se muestra en la siguiente imagen, substituyendo los campos del formulario por los indicados en la configuración del módulo PrestaShop :

Imagen 1: datos que proporciona el módulo

### Configuración del TPV

| • 2. Con     | ifigure los siguientes campos:                                                                                             |
|--------------|----------------------------------------------------------------------------------------------------|
| 1.           | URL que devuelve el desglose de la compra:<br>https://prestashop.obsolutions.es/modules/pasat/ipn.php                      |
| 2.           | (TRANSACCIONES PERMITIDAS):<br>https://prestashop.obsolutions.es/modules/pasat/validationOK.php                            |
| <u></u> 3.   | (TRANSACCIONES DENEGADAS):<br>https://prestashop.obsolutions.es/modules/pasat/validationErr.php                            |
| <b>(4</b> )° | URL de continuación posterior a la página de recibo:<br>https://prestashop.obsolutions.es/modules/pasat/resultRedirect.php |
| • 3. Otro    | os campos se pueden dejar como se desee.                                                                                   |
| Recuerd      | de que para que su TPV funcione correctamente debe configurar Prestashop con e<br>Preferencias                             |

Imagen 2: formulario de configuración del TPV

| • E-mail de contacto para clientes:                                                                        |                |
|----------------------------------------------------------------------------------------------------|----------------|
|                                                                                                    |                |
|                                                                                                    |                |
|                                                                                                    |                |
| devuelve el<br>desglose de la<br>compra:                                                                   | 1              |
| URL que graba<br>el resultado en la<br>BD del comercio<br>(TRANSACCIONES<br>AUTORIZADAS):     Del comercio |                |
| URL que graba<br>el resultado en la<br>BD del comercio<br>(TRANSACCIONES<br>DENEGADAS):                    | 1              |
| URL de<br>continuación<br>posterior a la<br>página de recibo:                                              |                |
| <ul> <li>URL de<br/>continuación<br/>posterior a la<br/>página de recibo<br/>(WAP):</li> </ul>             | 1              |
| Activar páginas de pago personalizadas:     Si     No                                                      |                |
| Activar páginas de recibo personalizadas:                                                                  |                |
| · URL de recibo<br>(TRANSACCIÓN<br>AUTORIZADA):                                                            | 1              |
| · URL de recibo<br>(TRANSACCIÓN<br>DENEGADA):                                                              | 1              |
| • Grado de conexión:                                                                                       | Tienda virtual |
| · Fecha de alta en simulación:                                                                             | 01/09/2011     |
| Tipo de totalización:                                                                                      | Automatica 💌   |
| • Hora del proximo cierre: 03:00 💌                                                                         |                |
| E-mail de supervisor de transacciones:                                                                     |                |
| Activar servicio supervisor de transacciones:     O No     Si                                              |                |
| Activar servicio de envio de MAC:     O No     Ayuda MAC     C Si     Clave de RSA de Sistema 4B           |                |
| Modo ventana Autenticación: Incrustada      Utiliza CVC-2: No                                              |                |

Una vez actualizados los campos, debemos pulsar el botón 'Cambiar configuración' que se encuentra al final del formulario.

### Paso 3. Configurar el módulo en PrestaShop

Una vez hemos accedido a la configuración del módulo (como en cualquier otro módulo debemos acceder desde la pestaña 'Modulos' del Back-Office y buscar el módulo en el listado), debemos introducir los siguientes datos:

| esar al simulador |  |
|-------------------|--|
|                   |  |
|                   |  |
|                   |  |
|                   |  |

- **Clave Comercio:** Corresponde a la clave de su TPV proporcionada por su banco o caja, suele tener el siguiente formato: *PIXXXXXXX*
- Entorno:
  - Si aún no hemos pasado el TPV a modo producción deberemos elegir
     'Simulador' para realizar las pruebas antes de pasar a 'Real'.
  - Si ya hemos realizado la petición al banco de pasar nuestro TPV a modo Real (Producción) deberemos seleccionar 'Producción'.
- Presentación Formulario:
  - **iFrame/Integrado:** La página con el formulario de pago del banco se cargará y mostrará integrado dentro de la tienda.
  - **Nueva ventana:** La página con el formulario de pago del banco se mostrará en una nueva ventana.

### Paso 4. Probar el módulo (SIMULADOR)

Para probar el módulo debemos realizar una compra en nuestra tienda PrestaShop y elegir el nuevo modo de Pago con Tarjeta que aparecerá en el listado de **'Modos de Pago'**:

# **J. ELUA SU MODO DE PAGO** Pagar por cheque (proceso más largo) Image: state state

**IMPOTANTE:** Cuando el TPV y el módulo están en modo 'Simulador' no se pueden utilizar tarjetas de crédito reales para realizar las pruebas, se debe utilizar la siguiente tarjeta de crédito para pruebas que nos proporciona el sistema Pasat:

- Núm. Tarjeta: 40000
- Fecha cad: Cualquier fecha futura
- Código CCV: 111

### Paso 5. Pasar a producción (REAL)

Para pasar el TPV a modo producción o real debemos realizar la petición a través del MENU en la configuración del TPV, para ello accedemos de nuevo a:

• https://tpv.4b.es/config/

Debemos hacer click en la opción **'Paso a producción'**. El paso a producción es un proceso que debe realizar su banco o caja y suele demorarse unas 2-3 horas. El propio banco o caja se pondrá en contacto con usted para confirmarle que su TPV ya está en modo **'Producción'** o **'Real'**.

Una vez sabemos que le módulo ya está en modo **'Producción'** debemos acceder de nuevo a la configuración del módulo para PrestaShop y cambiar el campo **'Entorno' de 'Simulador' a 'Producción'** y habremos finalizado la configuración.

# Tarjeta de crédito 1.2

| Clave de comercio | PI000XXXXX    | Datos proporcionados por el banco              |
|-------------------|---------------|------------------------------------------------|
| Entorno           | Producción    | Recuerde que una vez en la producción no puede |
|                   | Simulador     |                                                |
| Moneda            | € (only Euro) |                                                |
|                   |               |                                                |
|                   |               | Guardar                                        |
|                   |               |                                                |

## Módulo desarrollado por OBSolutions España

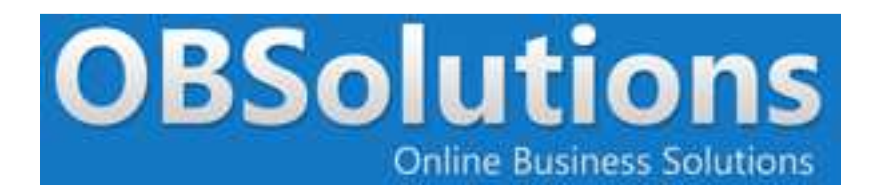

Web: <u>http://www.obsolutions.es</u> Tienda: <u>http://moduleshop.obsolutions.es</u> Twitter: <u>Twitter.com/OBSolutions\_es</u> Facebook: <u>Facebook.com/OBSolutions.es</u> Skype: <u>obsolutions.es</u> LinkedIn: <u>LinkedIn.com/in/jhilari</u>